## 群馬東部水道企業団 指定給水装置工事事業者一覧の使い方

- 1 凡例
  - :休止中の事業者

  - **○**:対応可(一部対応できないものが含まれている場合があります。ご了承ください。)
  - \_\_\_\_: 対応不可
  - N:非公開希望
- 2 注釈
  - ※1)対応可能な工事

新設:家を建てる場合、マンションを建設する場合、その他商業施設等を建設する場合 改造:水道管の口径を変更する場合、水道管(給水管)の配管を変更する場合 など 修繕:異常・故障・老朽化のある水道管を修繕する場合

※2)講習会受講実績

群馬東部水道企業団が実施する講習会の過去5年以内の受講実績の有無

- 3 一覧表の使い方(Excel 2013、2016の場合)
  - ① 事業者の所在地から検索

【手順1】「所在地」の「検索用」プルダウンをクリック

|      |         |                  |        |                 |        |           |                 |              |        |                           | 対応可能な | 工事 ※1     |  |
|------|---------|------------------|--------|-----------------|--------|-----------|-----------------|--------------|--------|---------------------------|-------|-----------|--|
| 指定番号 | 指定事業者名  | 所在地              |        | 検索用             |        | 有効期限始期    | 有効期限終期          | 電話番号         | 休業日    | 営業時間                      | 配水管かり | 配水管からメーター |  |
|      |         |                  | 都道府県 🚽 | 市町村 🚽           | 8J L 📥 |           | -               | <b>•</b>     | -      | -                         | 新設 🚽  | 改造        |  |
| 1    | 0004×00 | 群馬県太田市〇〇町〇〇番地〇   | 群馬県    | 太田市             | 00¶]   | 令和1年9月30日 | 令和6年9月29日       | 0276-38-0423 | 木曜日    | 8:30~17:00                | 0     |           |  |
| 2    | 0×0¤0×0 | 群馬県太田市××町××番地×   | 群.馬県   | 太田市             | ××#J   | 令和1年9月30日 | 令和6年9月29日       | 0276-46-0835 | 年末年始   | 9:00~12:00<br>14:00~21:00 |       | 0         |  |
| 3    | ×004×00 | 群馬県館林市△△町△丁目△番△号 | 群馬県    | 館林市             | ∆∆∎Ţ   | 令和1年9月30日 | <b>余和6年9月20</b> | 0276-31-0002 | 土・日・祝日 | 8:30~17:00                |       |           |  |
| 4    | 000×000 | 群馬県みどり市口口町口口番地口  | 群馬県    | みどり市            | oo®t   | 令和1年9月30日 | $7 \checkmark$  | 0276-25-2141 | 水・金    | 9:00~21:00                | 0     | 0         |  |
|      | 都道府県    | 検索用<br>市町村       |        | クリック<br>する<br>町 | 7<br>T |           |                 |              |        |                           |       |           |  |

【手順2】プルダウンリストから、選択したい地域にチェック(✔)を入れて「OK」をクリック

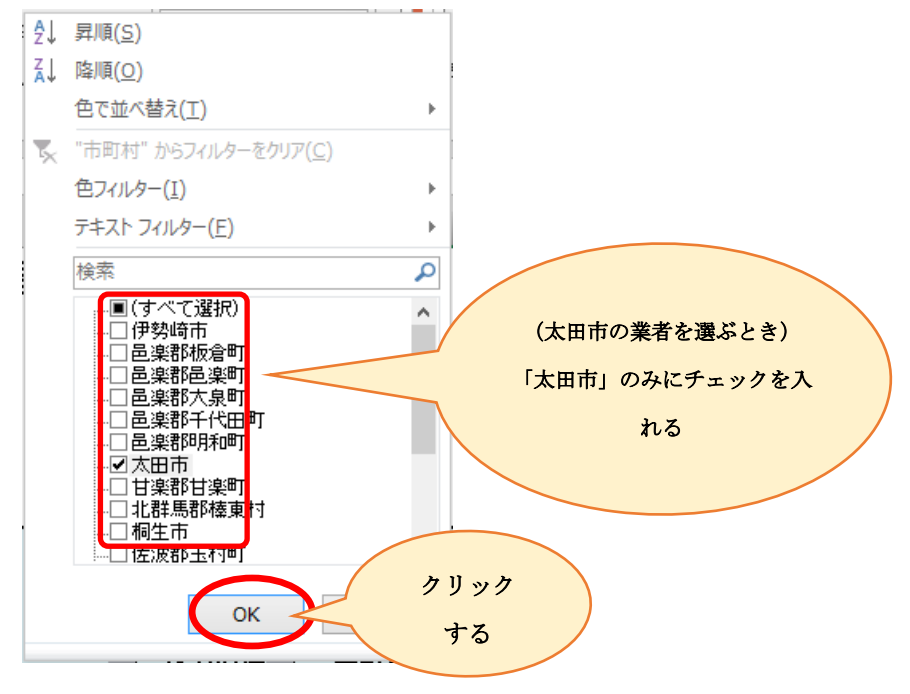

## 【手順3】 選んだ地域(上の例では太田市)のみのリストになる。

| 指定番号 | 指定事業者名  | 所在地            | 検索用   |     |               | 有効期限始期       | 有効期限終期      | 電話番号         | 休業日  | 営業                         |
|------|---------|----------------|-------|-----|---------------|--------------|-------------|--------------|------|----------------------------|
| -    | t 👻     | <b>v</b>       | 都道府県, | 市町村 | • • • • • • • | -            | -           | -            | -    |                            |
| 1    | 0004×00 | 群馬県太田市○○町○○番地○ | 群馬県   | 太田市 | ∎ī            | 令和1年9月30日    | 令和6年9月29日   | 0276-38-0423 | 木曜日  | 8:30                       |
| 2    | 0×000×0 | 群馬県太田市××町××番地× | 群馬県   | 太田市 | ××⊞j          | 令和1年9月30日    | 令和6年9月29日   | 0276-46-0835 | 年末年始 | 9:00 <sup>,</sup><br>14:00 |
|      |         |                |       | U   |               | 「太田市」<br>リスト | 」のみの<br>になる |              |      |                            |

② 事業者の名前から検索

| 指定番号         | 指定事業者名  | 所在地              |      | 検索用   |      | 有効期限始期    | 有効期限終期    |  |
|--------------|---------|------------------|------|-------|------|-----------|-----------|--|
|              |         | ···· — — —       | 都道府県 | 市町村 🖵 | ∎ر ا |           | <b>•</b>  |  |
| 1            | 0004×00 | 群馬県太田市○○町○○番地○   | 群馬県  | 太田市   | OO⊞J | 令和1年9月30日 | 令和6年9月29日 |  |
| 2            | 0×000×0 | 群馬県太田市××町××番地×   | 群馬県  | 太田市   | ××⊞j | 令和1年9月30日 | 令和6年9月29日 |  |
| 3            | ×004×00 | 群馬県館林市△△町△丁目△番△号 | 群馬県  | 館林市   |      | 令和1年9月30日 | 令和6年9月29日 |  |
| 4            |         | 群馬県みどり市口口町口口番地口  | 群馬県  | みどり市  | □□₩] | 令和1年9月30日 | 令和6年9月29日 |  |
| 5            | .<      |                  |      | •     |      |           |           |  |
|              |         |                  |      |       |      |           |           |  |
| 指定事業者名<br>する |         |                  |      |       |      |           |           |  |

【手順2】検索欄に、調べたい業者名を入力すると、プルダウンリストに該当の業者リストが出るので、対象の業者にチェック「✔」をいれてOKをクリック。

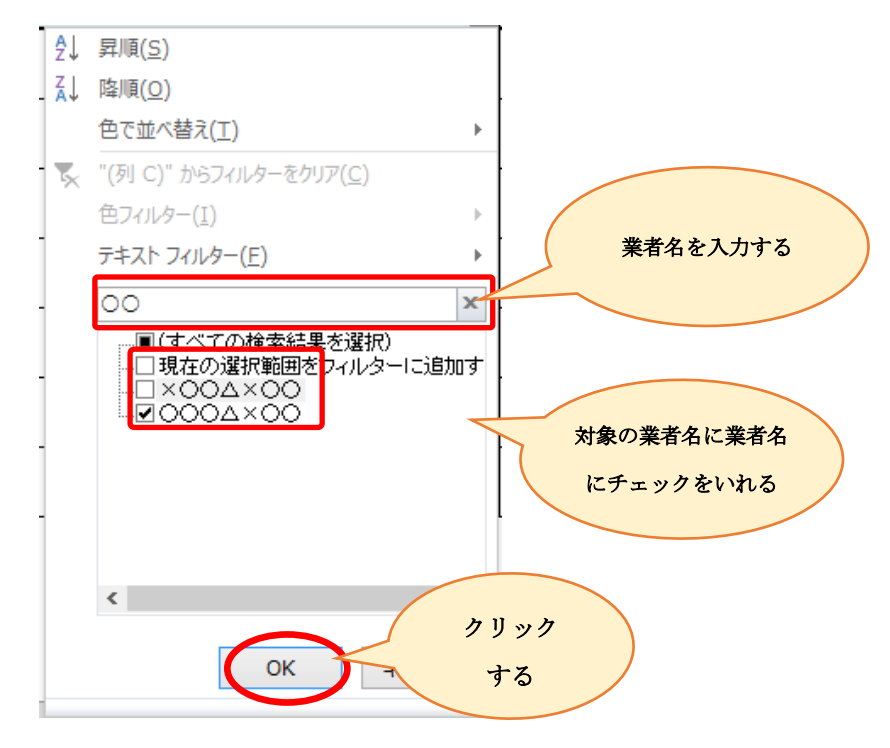

【手順3】 選んだ業者のみのリストになる。

| 指定番号 | 指定事業者名  | 所在地            |      | 検索用   |       | 有効期限始期    | 有効期限終期    |  |
|------|---------|----------------|------|-------|-------|-----------|-----------|--|
| -    | 7       | <b>•</b>       | 都道府県 | 市町村 🖵 | ⊞JŢ Ţ | •         | *         |  |
| 1    | 0004×00 | 群馬県太田市○○町○○番地○ | 群馬県  | 太田市   | OO€J  | 令和1年9月30日 | 令和6年9月29日 |  |